## **SOLAR** PRO. Goodwe inverter password

## How do I connect my goodwe inverter?

2. Make sure your Goodwe inverteris powered ON and select next. 3. Select the Go Into WLAN setting interface button, a pop up will appear with all the information you need to connect to your inverter network.

What is the default password for a solar inverter?

Default password: 12345678. WiFi: Solar-WiFi\*\*\*\*\*\*Represents the last 8 digits of the serial number of the inverter. Step 3 Connect the app and the device through WLAN signal (Solar-WiFi\*\*\*). Step 4 (Optional) Log in as an Owner or an Installer. Initial password: 1234.

How do I connect a goodwe SEMs inverter?

Within the Goodwe SEMS Portal app,select Next again. When prompted,select "the desired wireless network for the inverter" (your home WiFi network) and select Connection. You've successfully configured your inverter and the power light or WiFi light should now be solid (no flashing).

How to connect a smart device to a Wi-Fi inverter?

Step 1. Click "Wi-Fi Configuration" at login page or click Wi-Fi icon at homepage. Step 2. Make sure inverter is power on and then click "Next". Step 3. Click "Go into WLAN setting interface". Step 4. Connect smart device to Wi-Fi "Solar-WiFi" or "Solar-WiFi\*" with password 12345678 (\*refers to the last eight digits of inverter's SN)

How to configure Wi-Fi on a solar inverter?

There are two options to complete Wi-Fi configuration. Option 1. Web Configuration Section 1. Preparation: o Connect smart device to Wi-Fi of inverter. Section 2. Wi-Fi Configuration Step 1. Connect smart device to Wi-Fi "Solar-WiFi" or "Solar-WiFi\*" with password 12345678 (\*refers to the last eight digits of inverter's SN) Step 2.

How do I connect my solargo inverter to WiFi?

The UI may be diferent due to the app version upgrade. Scan the QR code for latest SolarGo app user manual. Step 2 Open the WiFi settings on your phone first and connect to the inverter's WLAN signal (Solar-WiFi\*\*\*). Default password: 12345678. WiFi: Solar-WiFi\*\*\*\*\*\* \* Represents the last 8 digits of the serial number of the inverter.

WiFi initial password: 12345678 Scan the QR Code on the equipment if you need to use 4G or GPRS. \* are the last 8 digits of the inverter SN. Initial password for ...

o Initial password for 4G: automatically fill in o Initial Password for GPRS: the last 4 digits of the inverter bar code. NOTICE Log in using the initial password for the first time and ...

Press and hold for >=4 seconds to restore the Smart Dongle to factory settings. If the SolarGo app version is

## **SOLAR** PRO. **Goodwe inverter password**

upgraded to V5.6.2 or later, a Reminder will pop up every time you ...

14. Enter the Inverter name (you can enter something simple like Goodwe 5KW) 15. Enter the inverter serial number and check code taken from the label on your inverter 16. Click ...

Let"s get that back for you with the PSW Energy Goodwe Inverter WiFi Reconnect guide. LEARN MORE > The researched choice for solar, battery & EV charging - Western Australia ... WIFI SETTINGS on your smartphone or ...

6 03 pp Operations User Manual V1.2-2022-09-30 3.1 Checking Information Tap Overview to check the inverter and battery status after login. 3.1.1 Checking Basic Information ...

1. Power Wi-Fi inverter (or Ezlogger Pro WiFi) on; 2. If you are configuring Wi-Fi inverter, make sure the yellow led on front cover is blining; 3. Power Wi-Fi router on; 4. Switch ...

Connect smart device to Wi-Fi "Solar-WiFi" or "Solar-WiFi\*" with password 12345678 (\*refers to the last eight digits of inverter's SN) Step 2. Visit the website ...

https://en.goodwe . Il presente manuale è rivolto a tecnici professionisti formati e competenti. Il personale tecnico deve conoscere il prodotto, le normative vigenti a livello ...

o Power on inverter or EzLogger Pro (Wi-Fi version) o Power on Wireless Router o Connect smart device to Wi-Fi of inverter. Section 2. Wi-Fi Configuration Step 1. Connect ...

Click "Go into WLAN setting interface". 5. Connect to Solar-WiFi (password: 12345678) back to App. 6. Click "Next". 7. Select your WiFi network. 8. Enter password, and click "Set". Note: If you want to set a specific IP to the inverter, ...

Versione 1.1.2 340-00419-01 Opzione 1. Configurazione della rete Sezione 1. Preparazione: o Accendere l'inverter o EzLogger Pro (versione Wi-Fi) o ...

Ansicht Und Herunterladen Goodwe Wi-Fi/Lan Kit Schnelle Installationsanleitung Online. Wi-Fi/Lan Kit Wechselrichter Pdf Anleitung Herunterladen. Auch Für: Wifi Kit, Wifi Box. ... WiFi: Solar-WiFi\*\*\*\*\* \* Represents the last 8 digits of SEMS ...

A.Cut off the preset BMS communication cable ("To Battery" cable) attached on inverter Position On battery manual, there are various connection ways for communication or a ...

To connect your Inverter to Wi-Fi, please follow these steps: 1. On your phone go to WIFI Setting and connect to solar WIFI (Password: 12345678). 2. Open Safari browser or ...

## **SOLAR** PRO. **Goodwe inverter password**

Connect GoodWe Inverter to WIFI Preparation. Power on the inverter. Make sure the router is turned on. Switch on the WLAN of your device. Connect to the Inverter WIFI Network. From your device look for the WiFi signal "Solar ...

Log in using the initial password for the first time and change the password as soon as possible. To ensure account security, you are advised to change the password periodically ...

GoodWe's C& I grid-tied inverters are designed to deliver high efficiency and reliability. These inverters support a wide range of power capacities, making them ideal for various commercial and industrial applications. With advanced ...

Read on for a guide on how to reconnect your Goodwe inverter to WiFi so that you can take full advantage of your solar energy system and its monitoring platform. ... Connect your smart device to WiFi to WiFi "Solar-Wifi" or "Solar ...

View and Download Goodwe ES Series user manual online. Hybrid Inverter. ES Series inverter pdf manual download. Also for: Gw3648d-es, Gw5048d-es. ... 01 Introduction 1.2 Safety and Warning The ES series of inverters from GoodWe ...

Web: https://www.bardzyndzalek.olsztyn.pl

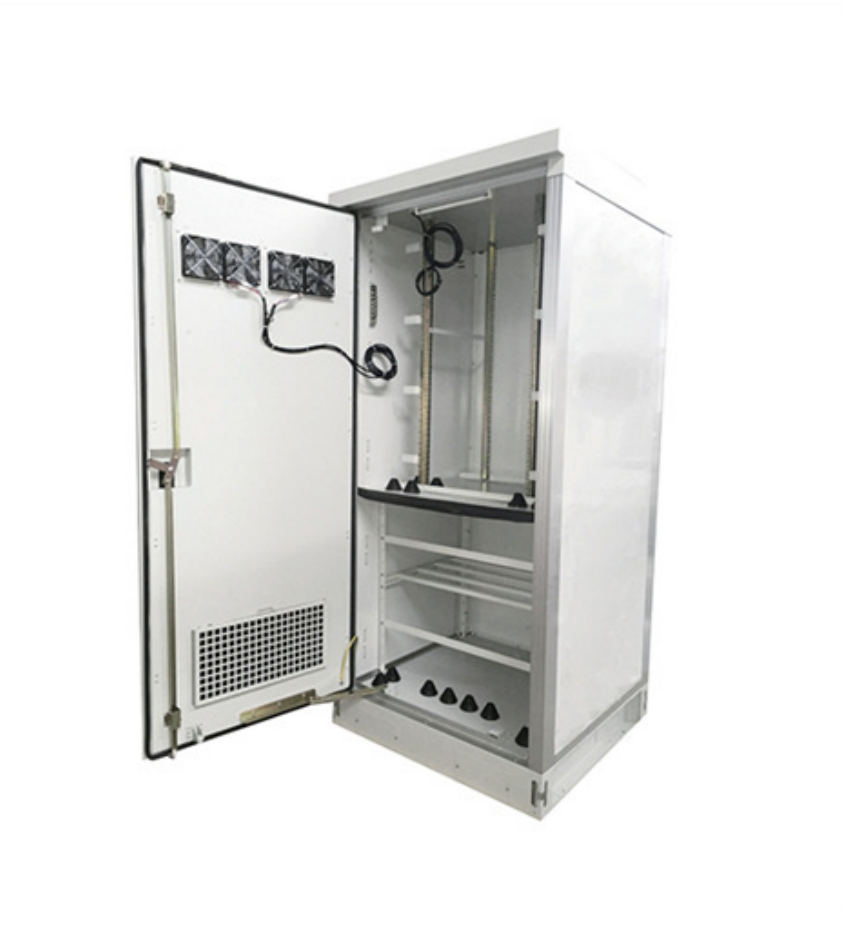